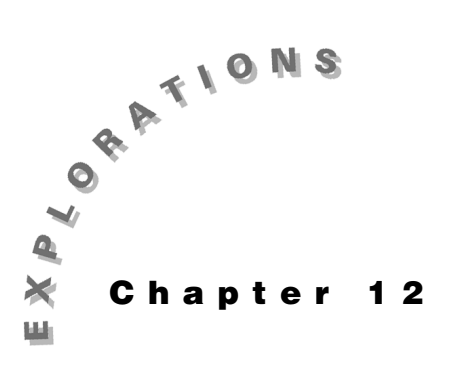

### **Features Used**

real(), limit(), NewProb, when(), Numeric Solver

#### Setup

► 1, NewFold tline setMode("Angle", "Degree") setMode("Complex Format", "Polar")

Transmission Lines This chapter describes how to calculate the characteristic impedance and phase velocity on transmission lines. Steady state transmission line behavior and simple matching concepts are included also. The functions reflcoef(), lineleng(), zin(), yin(), and vswr() are created.

# **Topic 56: Characteristic Impedance**

One of the most basic parameters of a transmission line is **zo**, its characteristic impedance. **zo** depends upon the geometry and the material of the transmission line. In this section, **zo** is calculated for four common transmission lines — coaxial, twin-lead, parallel plate, and microstrip. The cross-sections of these lines are shown in Figure 1.

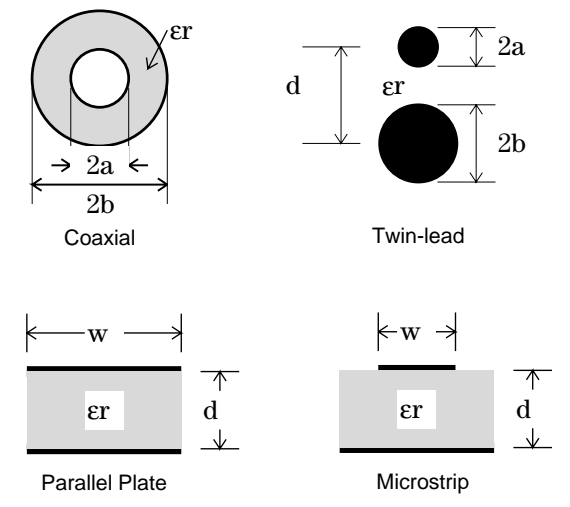

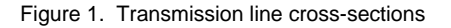

| Coaxial        | $zo = \frac{60\ln\left(\frac{b}{a}\right)}{\sqrt{\varepsilon r}}$                                        |
|----------------|----------------------------------------------------------------------------------------------------|
| Twin-lead      | $zo = \frac{120 \cosh^{-1} \left(\frac{d}{2\sqrt{ab}}\right)}{\sqrt{\varepsilon r}}$                     |
| Parallel Plate | $zo = \frac{120\pi d}{w\sqrt{\epsilon r}}$                                                               |
| Microstrip     | $F = \sqrt{\frac{\epsilon r + 1}{2} + \frac{\epsilon r - 1}{2\sqrt{1 + \frac{12d}{w}}}}$                 |
| w/d≤1          | $zo = \frac{60\ln\left(\frac{w}{4d} + \frac{8d}{w}\right)}{F}$                                           |
| w/d≥1          | $zo = \frac{120\pi}{F\left(\frac{2}{3}\ln\left(1.444 + \frac{w}{d}\right) + 1.393 + \frac{w}{d}\right)}$ |

Table 1. Characteristic impedances

The equations shown in Table 1 are used to calculate zo of a transmission line from its geometry and material parameters. However, with the TI-89's numeric solver, any variable can be calculated when the others are known.

#### Coaxial and Twin-lead

- 1. Clear the TI-89 by pressing [2nd] [F6] 2:NewProb [ENTER].
- 2. Press APPS 9:Numeric Solver to display the Numeric Solver, and enter the equation for **zo** as highlighted in screen 1.

### zocoax = 60 × CATALOG ln(b ÷ a )) ÷ () 2nd [√] ◆ () alpha e r )) ))

**3.** Press ENTER or  $\odot$  to display the variables in the equation.

**Note**: To enter  $\varepsilon$ , press  $\bullet$  (alpha e.

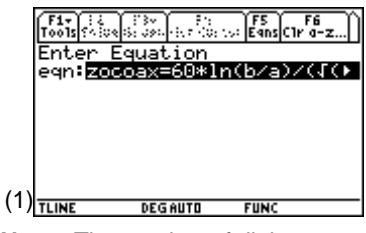

**Note**: The number of digits displayed is independent of the mode settings, since it is a numeric solution.

Enter values of b=.015, a=.005, and a=2. Then move the cursor to zocoax= and press F2 Solve to obtain the solution zocoax=46.61... Ω as shown in screen 2.

The • symbols on the left side of the screen show which variable was calculated and that the solution is exact since **left-rt=0**.

- 5. To calculate the value of *ɛ*r which will give *zocoax*=50, enter 50 into *zocoax*, move the cursor to *ɛ*r, and press
  F2 to display the required value of 1.73... (screen 3).
- **6.** In a similar manner, enter the **zo** equation for the twinlead line by moving to the top of the line.

zotwin = 120 × CATALOG cosh<sup>-1</sup>( d ÷ ( 2 × 2nd [√] a × b ) ) ) ÷ ( 2nd [√] • ( alpha e r ) )

- Set d=.01, a=b=.0005, and εr=1.5 and solve for zotwin=293.27... Ω (screen 4).
- 8. These two equations used can be accessed through F5; the number of "last" equations is eleven (11) by default and is set using ① ④ (screen 5).
- **9.** Press () to display both equations. Any equation in this list can be made the active equation by highlighting it and pressing [ENTER]; activate **zocoax** (screen 6).
- 10. Equations can be recalled to the Numeric Solver in this way as long as the number of last equations history is not exceeded. For more permanent storage, press [F1]
  2:Save Copy As ⊙. The equation is placed in the TLINE folder. Name it coax (if it is named zocoax, the equation name will conflict with the variable name) as shown in screen 7.

|            | F1+ F2 F3+ F4 F5 F6<br>ToolsSolveGraphGetCursorEansClr a-z)                                                                                                    |
|------------|----------------------------------------------------------------------------------------------------|
|            | zocoax=60*1n(b/a)/(((cr))<br>zocoax=46.610171952725                                                                                                    |
|            | b=.015                                                                                                    |
|            | a=.000<br>sr=2.                                                                                                    |
|            | bound=(-1.614,1.614)<br>=left=rt=0.                                                                                                    |
| (2)        | TLINE DEGAUTO FUNC                                                                                                    |
|            | (F1+) F2 (F3+) F4 (F5) F6 ()                                                                                                    |
|            | Tools Solve Graph Get Cursor Eans Cir a=z <br>zocoax=60*1n(b/a)/(((er))                                                                                                    |
|            | zocoax=50.<br>b=.015                                                                                                    |
|            | a=.005                                                                                                    |
|            | bound=(-1.e14,1.e14)                                                                                                    |
| ( <u>)</u> | ■left-rt=0.                                                                                                    |
| (3)        | TLINE DEGAUTO FUNC                                                                                                    |
|            | F1+ F2 F3+ F4 F5 F6<br>ToolsSolveGraphGetCursorEansC1r a-z)                                                                                                    |
|            | zotwin=120*cosh¹(d/(2*√(a*k<br>∎zotwin= <b>293.27474637803</b>                                                                                                    |
|            | d=.01                                                                                                    |
|            | а-3.64<br>b=5.6-4                                                                                                    |
|            | sr=1.5<br>bound={-1.614.1.614}                                                                                                    |
| (4)        | ■left-rt=0.<br>TUNE DEGAUTO FUNC                                                                                                    |
| . ,        |                                                                                                    |
|            | F1- F2 F3- F4 F5 F6<br>ToolsSolveGraphGetCursorEansClr a-z)                                                                                                    |
|            | ZOT                                                                                                    |
|            | da Last Fars Nistory: 5                                                                                                    |
|            |                                                                                                    |
|            | $e^{-1}$                                                                                                    |
| (5)        | ■left-rt=0.                                                                                                    |
| (-)        |                                                                                                    |
|            | Tools shows i do not i on                                                                                                    |
|            |                                                                                                    |
|            |                                                                                                    |
|            | LAST EQUATIONS<br>1: zotwin=120*cosh4(d/<br>2: zocoax=60*ln(b/a)/(                                                                                                    |
|            | LAST EQUATIONS<br>1: zotwin=120*cosh1(d/<br>2: zocoax=60#ln(b/a)/(<br>Enter=0K ESC=CANCEL                                                                                                    |
|            | LAST EQUATIONS<br>1:zotwin=120*cosh4(d/<br>2:zocoax=60*1n(b/a)/(<br>Enter=0K ESC=CANCEL                                                                                                    |
| (6)        | LAST EQUATIONS                                                                                                    |
| (6)        | LAST EQUATIONS           1:zotwin=120*cosh1(d/           2:zocosx=60#ln(b/a)/(           Enter=0K           Enter=0K           Enterenter=0K           Entere                                                                                                    |
| (6)        | LAST EQUATIONS       1:zotwin=120*cosh4(d/       2:zocosx=60#1n(b/a)/(       Enter=0K       Enter=0K       Enter=0K       Five       Five       Five       Five       Save COPY as                                                                                                    |
| (6)        | LAST EQUATIONS       1:zotwin=120*cosh4(d/       2:zocoax=60%1n(b/a)/(       Enter=0K       Enter=0K       Enter=0K       Fire       Fire       Fire       Size       CDP as       Type: Equation       Folder:       time b                                                                                                    |
| (6)        | LAST EQUATIONS           1:zotwin=120*cosh1(d/           2:zocoax=60*1n(b/a)/(           Enter=0K           Ester=0K           TLINE           DEGAUTO           F1*[13]           Save copy as           Type: Equation           Folder: tline >           Variable:                                                                                                    |
| (6)        | LAST EQUATIONS       1:zotwin=120*cosh4(d/       2:zocosx=60#1n(b/a)/(       Enter=0K       Enter=0K       Five: Equation       Folder:       Type: Equation       Folder:       Time +       Variable:       Cools       Enter=SAVE       ESC=CANCEL                                                                                                    |
| (6)        | LAST EQUATIONS           1: zotwin=120*cosh4(d/           2: zocoax=60*10(b/a)/(           Enter=0K           Esc=cancel           TLINE           DEG AUTO           F1*, id=10*, id=10* |

11. To verify that coax has been stored, press 2nd [VAR-LINK] and scroll down to the TLINE folder to see coax and each of the variables a, b, zocoax, and εr listed (screen 8). Since the variables are listed alphabetically and Roman characters precede Greek, εr is at the bottom of the folder; scroll down to see it.

#### Parallel Plate and Microstrip

Although the remaining two equations can be entered into the Numeric Solver and saved in the same way, the rather complicated microstrip equation is entered and checked more easily in the Home screen.

1. Return to the Home screen, and clear the variables to be used in the microstrip equation as shown in screen 9.

CATALOG DelVar f , w ,  $\bullet$  ( alpha er , d

- 2. Now enter the **zo** equation (screen 10).
  - zomicro = CATALOG when( w  $\div$  d 2nd [<] = 1 , 60 × 2nd</td>[LN] 8 × d  $\div$  w + w  $\div$  ( 4 d ) )  $\div$  f , 120 2nd [ $\pi$ ]  $\div$ ( ( w  $\div$  d + 1.393 + 2  $\div$  3 × 2nd [LN] w  $\div$  d + 1.444) ) × f ) ) STO eqn

Note how the **when()** command is used to implement the two parts of the **zomicro** equation. The  $\Rightarrow$  eqn at the end stores the **zomicro** equation so that the Numeric Solver uses it.

- **3.** Press APPS **9:Numeric Solver** to see **zomicro** in the Numeric Solver.
- **4.** So far **f** has not been defined. Return to the Home screen and define **f** as shown in screen 12.

 $\begin{array}{c} 2nd \left[ \checkmark \right] \left( \begin{array}{c} \bullet \end{array} \right) \left( \begin{array}{c} alpha \\ er \end{array} \right) \left( \begin{array}{c} \bullet \end{array} \right) \left( \begin{array}{c} \bullet \end{array} \right) \left( \begin{array}{c} alpha \\ er \end{array} \right) \left( \begin{array}{c} \bullet \end{array} \right) \left( \begin{array}{c} alpha \\ er \end{array} \right) \left( \begin{array}{c} \bullet \end{array} \right) \left( \begin{array}{c} alpha \\ er \end{array} \right) \left( \begin{array}{c} \bullet \end{array} \right) \left( \begin{array}{c} alpha \\ er \end{array} \right) \left( \begin{array}{c} \bullet \end{array} \right) \left( \begin{array}{c} alpha \\ er \end{array} \right) \left( \begin{array}{c} \bullet \end{array} \right) \left( \begin{array}{c} alpha \\ er \end{array} \right) \left( \begin{array}{c} \bullet \end{array} \right) \left( \begin{array}{c} alpha \\ er \end{array} \right) \left( \begin{array}{c} \bullet \end{array} \right) \left( \begin{array}{c} alpha \\ er \end{array} \right) \left( \begin{array}{c} alpha \\ er \end{array} \right) \left( \begin{array}{c} \bullet \end{array} \right) \left( \begin{array}{c} alpha \\ er \end{array} \right) \left( \begin{array}{c} \bullet \end{array} \right) \left( \begin{array}{c} alpha \\ er \end{array} \right) \left( \begin{array}{c} alpha \\ er \end{array} \right) \left( \begin{array}{c} alpha \\ er \end{array} \right) \left( \begin{array}{c} \bullet \end{array} \right) \left( \begin{array}{c} alpha \\ er \end{array} \right) \left( \begin{array}{c} \bullet \end{array} \right) \left( \begin{array}{c} alpha \\ er \end{array} \right) \left( \begin{array}{c} \bullet \end{array} \right) \left( \begin{array}{c} alpha \\ er \end{array} \right) \left( \begin{array}{c} \bullet \end{array} \right) \left( \begin{array}{c} alpha \\ er \end{array} \right) \left( \begin{array}{c} \bullet \end{array} \right) \left( \begin{array}{c} alpha \\ er \end{array} \right) \left( \begin{array}{c} alpha \\ er \end{array} \right) \left( \begin{array}{c} \bullet \end{array} \right) \left( \begin{array}{c} alpha \\ er \end{array} \right) \left( \begin{array}{c} alpha \\ er \end{array} \right) \left( \begin{array}{c} alpha \end{array} \right) \left( \begin{array}{c} alpha \\ er \end{array} \right) \left( \begin{array}{c} alpha \end{array} \right) \left( \begin{array}{c} alpha \end{array} \right) \left( \begin{array}{c} alpha \end{array} \right) \left( \begin{array}{c} alpha \end{array} \right) \left( \begin{array}{c} alpha \end{array} \right) \left( \begin{array}{c} alpha \end{array} \right) \left( \begin{array}{c} alpha \end{array} \right) \left( \begin{array}{c} alpha \end{array} \right) \left( \begin{array}{c} alpha \end{array} \right) \left( \begin{array}{c} alpha \end{array} \right) \left( \begin{array}{c} alpha \end{array} \right) \left( \begin{array}{c} alpha \end{array} \right) \left( \begin{array}{c} alpha \end{array} \right) \left( \begin{array}{c} alpha \end{array} \right) \left( \begin{array}{c}$ 

To prevent deleting **f** with **NewProb**, be sure to lock it. Alternatively, name it **ff**. See *Do This First*.

Display the Numeric Solver and press ENTER. Enter the values for a microstrip transmission line on a dielectric substrate with thickness d=0.00127, er=2.2, and a conductor width of w=.00391 m. Solving for zomicro gives zomicro=50.31...Ω (screen 13).

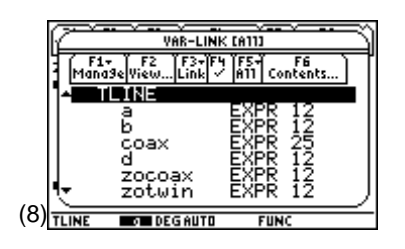

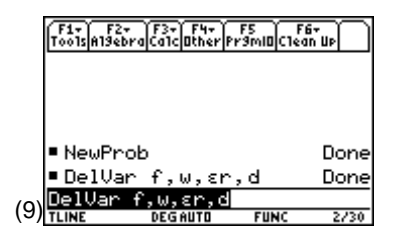

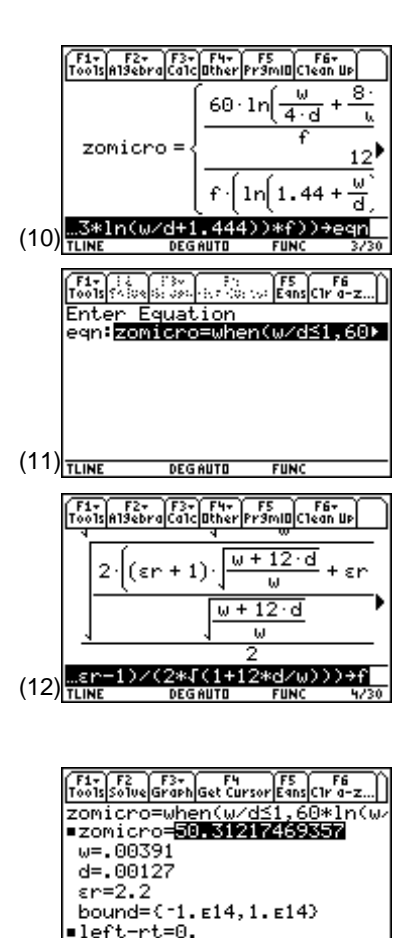

DEGAUTO

(13) TLINE

© 1999 TEXAS INSTRUMENTS INCORPORATED

## **Topic 57: Reflection Coefficient**

When sinusoidal generators are used to excite a transmission line, all transient waves have decayed to zero and the line is in steady state. A common steady-state design goal is to match the source impedance to the transmission line input impedance. The input impedance of a transmission line with characteristic impedance zo and length d is given by

$$zin = zo \frac{1 + \Gamma_L e^{-j4\pi \frac{d}{\lambda}}}{1 - \Gamma_L e^{-j4\pi \frac{d}{\lambda}}}$$

for a frequency with a wavelength of  $\lambda$ . Since this calculation involves complex numbers, creating a function will make the calculations easier.

- 1. Clear the TI-89 by pressing [2nd [F6] 2:NewProb [ENTER].
- **2.** Calculate the reflection coefficient of the load impedance as

$$\Gamma_{\rm L} = \frac{\rm zl-zo}{\rm zl+zo}$$

The reflection coefficient is a complex phasor with an amplitude of 1 or less.

Define the function **reflcoef** as shown in screen 14.

Note that limit() is used to handle the case of an open circuit with  $z = \infty$ .

- **3.** Return to the Home screen and use **reficeef** to calculate the reflection coefficients for real loads of **z** = 50, 0, and  $\infty \Omega$  on a line with **zo**=50  $\Omega$  (screen 15).
- **4.** Calculate the coefficients for the complex load of  $100-j50 \Omega$  on a line with **zo**= $50 \Omega$  (screen 16).
- Press [≈] to get the floating point value shown at the bottom of screen 16.

ilimit((z-zo)/(z+zo),z,zl) :EndFunc (14) TLINE DEGAUTO FUN NewProb Done ref1coef(50,50) reflcoef(0,50) ∎reflcoef(∞,50) reflcoef(∞,50) (15)F1+ F2+ F3+ F4+ F5 F6+ Too1sA19ebraCa1c0therPr9ml0Clean UP ∎reflcoef(∞,50) reflcoef(100 - i .50,50) 15 ∠ -tan⁴(1/2) eflcoe 50.50) 45 2 (16) reflcoef(10) TLINE DEG

The results are 0, -1, +1, and  $0.45 \angle -26.57^{\circ}$ . When the load is "matched" to the line, there is no reflected signal; a short circuit reflects the incident signal with opposite polarity; and an open circuit reflects with the same polarity.

## **Topic 58: Phase Shift**

When the load is attached to the end of a length of line, the input reflection coefficient is multiplied by  $\exp(-j4\pi d/\lambda)$  which is  $1 \angle (-720d/\lambda)$  as a phasor in degree form. This term depends only on the line length in terms of wavelength  $d/\lambda$ .

- 1. Define the function lineleng as shown in screen 17.
- 2. Return to the Home screen and clear the TI-89 by pressing 2nd [F6] 2:NewProb ENTER.
- 3. Use **lineleng** to calculate the phase shift of a reflection coefficient for line lengths of d=0, 1/8, 1/4, and  $\frac{1}{2}$  wavelengths. Since the line length is given as a fraction of wavelength,  $\lambda=1$  (screen 18).

# **Topic 59: Input Impedance/Admittance**

The equation for input impedance can be defined as a function.

The input impedance depends upon the line length. For lines with  $d=n\lambda/2$ , the input impedance equals the load impedance. For loads with zl=zo, the input impedance is zo.

- 1. Press [MODE] and set Complex Format mode to RECTANGULAR.
- 2. Define the function zin as shown in screen 19. zin uses reflcoef from Topic 57 and lineleng from Topic 58.
- **3.** Return to the Home screen, and clear the TI-89 by pressing [2nd] [F6] **2:NewProb** [ENTER].
- **4.** Use **zin** to calculate the input impedance of a line with  $z_1 = 100$ -j50  $\Omega$ ,  $z_0 = 50 \Omega$ , and  $\lambda = 1$ . Use d = .35, d = .5, and d = 1 (screen 20).
- 5. Calculate the input impedance for  $zl = 50 \Omega$ ,  $zo = 50 \Omega$ , d=1, and  $\lambda=1$ .

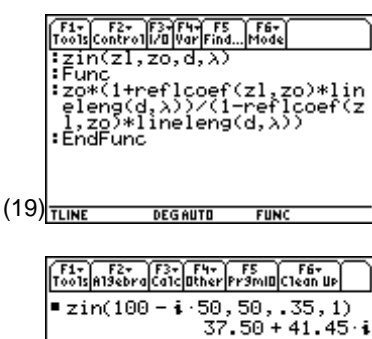

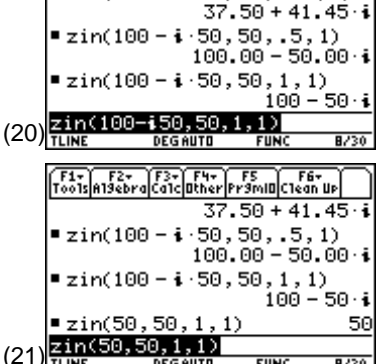

**Note**: The Complex Format mode has been switched to Rectangular so that real and imaginary results are displayed.

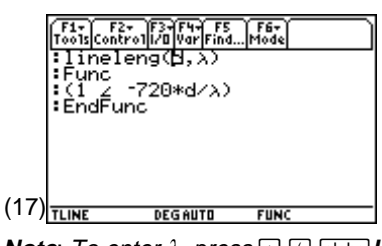

**Note**: To enter  $\lambda$ , press • ( alpha *L*. To enter  $\angle$ , press 2nd [ $\angle$ ]. To enter –, press [ $\bigcirc$ .

|     | F1+ F2+ F3+ F4+ F5<br>ToolsAl9ebraCalcOtherPr9mIOC1 | F6+<br>ean Up |
|-----|-----------------------------------------------------|---------------|
|     | NewProb                                             | Done          |
|     | ∎lineleng(0,1)                                      | 1             |
|     | ■lineleng(.125,1)                                   |               |
|     | (1.00∠                                              | -90.00)       |
|     | ■lineleng(.25,1)                                    | -1.00         |
|     | ■lineleng(.5,1)                                     | 1.00          |
| 10) | lineleng(0.5,1)                                     |               |
| 10) | TLINE DEGAUTO FUNC                                  | 5/30          |

(

**6.** Since connecting elements in parallel with transmission lines is common, admittance is helpful in transmission line calculations.

Define the admittance calculation as a function **yin** which uses the function **zin** (screen 22).

- **7.** Return to the Home screen, and clear the TI-89 by pressing 2nd [F6] **2:NewProb** ENTER.
- 8. Use yin to calculate the input admittance of a  $zo=50 \Omega$  line for d=0.35m and  $\lambda=1$  for the real values of zl=0 and 100 (screen 23).
- **9.** Calculate the input admittance for the complex values of zl=j50 and 100-j50. Use  $zo=50 \Omega$ , d=0.35m, and  $\lambda=1m$  (screen 24).

|      | (Five F2) F3 F40 F5<br>Tools(control)/B[VarFindMode<br>:yin(cl)/B[VarFindMode<br>:Func<br>:func<br>:func<br>:func<br>:func<br>:func<br>:func<br>:func<br>:func |                   |
|------|----------------------------------------------------------------------------------------------------|-------------------|
| (22) | TLINE DEGAUTO FUNC                                                                                                    |                   |
|      | F1+F2+F2+F3+F4+F5<br>Too1s A13ebra Ca1C 0ther Pr3mi0 C1e<br>NewProb                                                                                            | F6+<br>an UP      |
|      | ■ yin(0,50,.35,1)<br>2.31ε-16-<br>■ yin(100,50,.35,1)                                                                                                    | +.01·i            |
| (23) | .02-<br>yin(100,50,0.35, 1)<br>TLINE DEGAUTO FUNC                                                                                                    | 01·i              |
|      | F1; F2; F3; F4; F5;<br>Too1;A19ebra(ca1; Cather Pr9miD(ca<br>9 yin(100,50,.35,1)<br>.02                                                                        | F6+<br>:an UP     |
|      | ■ yin(i·50,50,.35,1)<br>9.32ε-16-<br>■ yin(100 - i·50,50,.3                                                                                                    | +.13·i<br>5,1)    |
| (24) | .01<br>yin(100-150,50,0.35,1<br>TLINE DEGAUTO FUNC                                                                                                    | 01·i<br>D<br>5/30 |

# Topic 60: VSWR

The reflection coefficient is difficult to measure, so an easily measured alternate parameter is used to describe mismatch, Voltage Standing Ratio (VSWR), given as

$$VSWR = \frac{1 + |\Gamma_L|}{1 - |\Gamma_L|}$$

- Define the function vswr (screen 25) to implement these calculations. Vswr uses the function reflcoef from Topic 57.
- Return to the Home screen, and clear the TI-89 by pressing 2nd [F6] 2:NewProb ENTER.
- **3.** Calculate the VSWR of loads of 0, 0.01, j50  $\Omega$ , with **zo**=50  $\Omega$  (screen 26).

The results are undefined (**undef**) for short circuits and open circuits.

4. Calculate the VSWR of loads of 1000, 50, 100, 100-j50  $\Omega$ .

Use a value of 50. (note the decimal point) in the last entry to get the floating-point value.

VSWR varies from 1 for a matched condition to  $\infty$  for loads of 0, jX, or  $\infty \Omega$ .

|      | F1+ F2+ F3+F4+ F5 F6+<br>Tools Control 1/0 Var Find Mode |                   |
|------|----------------------------------------------------------|-------------------|
|      | vswr(zl,zo)                                              |                   |
|      | :(1+abs(reflcoef(zl,                                     | zo)))/            |
|      | (1-abs(reflcoef(z1,                                      | zo>>>             |
|      | :EndFunc                                                 |                   |
|      |                                                          |                   |
|      |                                                          |                   |
| (25) |                                                          |                   |
| ` '  |                                                          |                   |
|      | F1+ F2+ F3+ F4+ F5<br>ToolsAl9ebraCalcOtherPr9mIOCl      | F6+<br>ean Up     |
|      |                                                          |                   |
|      | ■ NewProb                                                | Done              |
|      | ■vswr(0,50)                                              | undef             |
|      | ■vswr(.01,50) 5                                          | 5000.00           |
|      | ■ vswr(i 50,50)                                          | undef             |
| (26) | vswr(150,50)                                             |                   |
| (20) | TLINE RAD AUTO FUNC                                      | 4/30              |
|      | [F1+]_F2+ ]F3+]F4+] F5_]                                 | F6+               |
|      | Tools A19ebra Ca1c Other Pr9mIO C1                       | ean Up<br>5000.00 |
|      | ■ vswr(i 50,50)                                          | undef             |
|      | • vswr(1000, 50)                                         | 20                |
|      | ■ vswr(50,50)                                            | 1                 |
|      | • vswr(100,50)                                           | 2                 |
|      | • vswr(100 - i 50,50.)                                   | 2.62              |
| (27) | vswr(100–150,50.)                                        |                   |
| (27) | TLINE RAD AUTO FUNC                                      | 8/30              |

#### © 1999 TEXAS INSTRUMENTS INCORPORATED

# **Topic 61: Impedance Matching**

A load can be matched to a transmission line,  $\Gamma_L=0$ , by the addition of parallel circuit elements. One method of matching a load is to insert an additional length of line between the original line and the load as shown in Figure 2. The length of this added line is chosen so that the real part of the input impedance (or admittance) equals the characteristic impedance (or admittance) of the transmission line. Then a parallel element is added to cancel the imaginary part of input admittance resulting in a matched condition. In mathematical terms the match is achieved when

 $real(yin(zl,zo,d, \lambda)) = real(gin + jbin) = 1/zo$ 

where  $\mathbf{z}$ ,  $\mathbf{z}$ , and  $\lambda$  are fixed and  $\mathbf{d}$  varies.

The resulting value of susceptance, **jbin**, must be cancelled by a parallel element to achieve the desired match.

Calculate the parameters to match the load zl=100-j50 to a 50  $\Omega$  line.

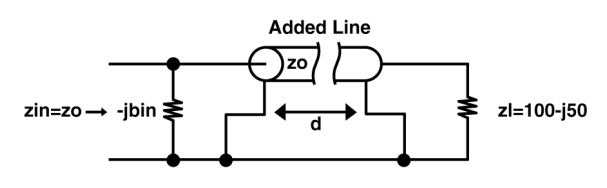

Figure 2. Matching circuit

1. On the Home screen, enter the impedance matching equation as shown in screen 28.

The equation is stored in eqn so that the Numeric Solver can be used to find the value for d.

- **2.** Press APPS **9: Numeric Solver**. The equation is displayed as shown in screen 29.
- Troble is developed and an environment of the intervention of the intervention of the interven

**3.** Press ENTER F2 to solve for **d** (screen 30).

**d**=.125 $\lambda$  is one solution.

4. Therefore,  $d=.125\lambda$  is the required value for the function yin.

On the Home screen, calculate the parameters for  $z_=100$ -j50 $\Omega$ ,  $z_0=50$ m,  $d=.125\lambda$ , and  $\lambda=1$ m (screen 31).

gin=.02=1/50, and the accompanying susceptance is jbin=j0.02. The equality of g and b is merely coincidental.

To match this load, a parallel susceptance of -j0.02 is needed. This is satisfied by an inductor since  $1/2\pi fL=0.02$  or L=1/0.04 $\pi f$  where the frequency must be known to determine L.

There are an infinite number of solutions, repeating every  $\lambda/2$ , that is, **d**=.125, .625, 1.125,.... But there are other solutions for **d** as well.

- **5.** To see these, press [WINDOW] and set **xmin** to 0 and **xmax** to .5 as shown in screen 32.
- **6.** Press APPS **9:Numeric Solver** ENTER to redisplay the Numeric Solver.
- **7.** Press F3 **4:ZoomFit** to see a graph of the equation on the right of a split screen (screen 33).
- **8.** The Numeric Solver found the first zero; however, the second zero is also a valid solution. To find its value, press the () and ⊙ keys until the cursor is near the second zero (screen 34).
- Press 2nd [±] to switch screens, and then press
   F4 Get Cursor (screen 35).

 $\boldsymbol{d}$  now has the  $\boldsymbol{x}$  value of the cursor.

|      | F1+ F2+ F3+ F4+ F5<br>ToolsAl3ebraCalcOtherPr3ml0Clean UP<br>real(yin(100 - 1 · 50, 50, d, ) |
|------|----------------------------------------------------------------------------------------------|
|      | $-(4 \cdot (sin(720 \cdot d) + 1) \cdot cos(7))$                                             |
|      | 50 (4 · sin(720 · d) ·                                                                       |
|      | ■ yin(100 - i·50,50,.125,1)<br>.02 +.02 i                                                    |
| (31) | yin(100-150,50,.125,1)<br>TLINE DEGAUTO FUNC 3/30                                            |

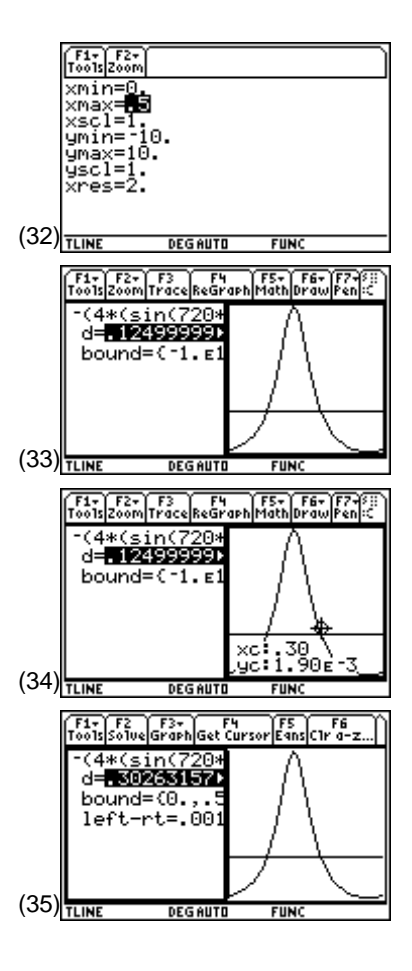

- 10. Press F2 Solve to get the second solution (screen 36).The proper conductance occurs at about d=.301.
- **11.** Press HOME 1 to display a full-sized Home screen.
- Use the function yin to calculate the input admittance for zl=100-j50Ω, zo=50m, length d=.301λ, and λ=1m (screen 37).

The input admittance for this length is **yin**=.020-j.020. This can be matched by using a capacitor where  $2\pi$ fC=.02.

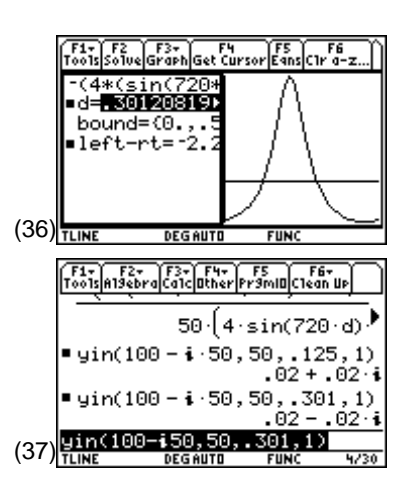

## **Tips and Generalizations**

This chapter has again shown the power of the Numeric Solver for finding an unknown in a transcendental equation and plotting the equation versus the unknowns to see if there are multiple solutions. This chapter has also shown that the Solver remembers previous equations, which can be a great time saver.

Finding properties of transmission lines is nice; however, for the ambitious who really want to go far, Chapter 13 on antennas is the way to go.